## Copy of Adding Structured Eligibility Criteria - Include 11252022

Structured Eligibility Criteria records for Prior Therapies referenced in the NCI Thesaurus can be added in the Structured Eligibility Criteria page.

## How to add Structured Eligibility Criteria

- 1. Search for the trial of interest. For instructions, refer to Searching for Trials in PA.
- 2. In the search results, click the NCI Trial Identifier link for that trial. The Trial Identification page appears.
- 3. On the **Trial Identification** page, check out the trial. For instructions, refer to Checking In and Checking Out Trials. (This checkout step is optional for Super Abstractors.)
- 4. On the Scientific Data menu, under Interventional Trial Design or Non-interventional Trial Design, click Eligibility Criteria. The Eligibility Criteria page appears.
- In the Structured Eligibility Criteria section, Click Add. The Add/Edit Structured Eligibility Criterion Page appears.

| Add/Edit Structured Eligibility Criteria |                   |  |  |
|------------------------------------------|-------------------|--|--|
| Criteria Type <sup>*</sup>               | Prior Therapy     |  |  |
| Name:                                    | C-Code: 🔍 Look Up |  |  |
| Inclusion Indicator*                     | Exclusion ~       |  |  |
|                                          |                   |  |  |
|                                          | Save Cancel       |  |  |

6. In the drop-down lists and text fields, select or enter the appropriate information. The following table describes the fields. An asterisk (\*) indicates a required field.

| Field                   | Instruction/Description                                                                                                    |
|-------------------------|----------------------------------------------------------------------------------------------------|
| Criterion Type *        | Used to indicate the Structured Eligibility Criteria type. Currently the only option is Prior Therapy.                                                                        |
| Name*                   | This value will display the Name of the Prior Therapy.                                                                                                    |
| C-Code Value*           | The value of NCI Thesaurus C-Code will be displayed in this field. Only records containing valid NCI Thesaurus C-Codes can be saved.                                          |
| Inclusion<br>Indicator* | Indicate whether satisfying the criterion qualifies or disqualifies a subject from participation in the trial by selecting <b>Inclusion</b> or <b>Exclusion</b> respectively. |

7. To search for the name or c-code of the NCIt, click Look Up. The Search in NCIt window appears.

| Search in NCIt            |                            |  |  |  |
|---------------------------|----------------------------|--|--|--|
| Search Term:              | NCit C-Code (exact match): |  |  |  |
|                           | Search Cancel              |  |  |  |
| Nothing found to display. |                            |  |  |  |

- 8. In the Search Term or C-code Field, type in term name or c-code value to search for.
  - i. c-code search will look for the exact value being searched
    - ii. term name will look for all or part of the term name or synonyms.
- 9. Click Search.
  - a. The system will search for either the term name (all or part) or the c-code (exact match).

| Search in NCIt  |                                                                                                    | _                 | _               | _                               |                                                       | _      |
|-----------------|----------------------------------------------------------------------------------------------------|-------------------|-----------------|---------------------------------|-------------------------------------------------------|--------|
| Search Term:    | PD1                                                                                                    | N                 | Cit C-Coo       | le (exact match                 | ו):                                                   | 0      |
|                 | Search                                                                                                    | <b>8</b> Reset    | 🙆 Cai           | ncel                            |                                                       |        |
|                 | 54 items fo                                                                                                    | und, displaying a | II items.1      |                                 |                                                       |        |
| Name            | Synonyms                                                                                                    |                   | NCIt C-<br>Code | Semantic Type                   | Parent Name(s)                                        | Select |
| 2D1 Inhibitor   | PD1 Inhibitor<br>PD-1 Inhibitor<br>PD-1-targeting Agent<br>Programmed Ceil Death Protein 1 Inhibitor<br>Protein PD-1 Inhibitor                      |                   | C124946         | Chemical Viewed<br>Functionally | Immune Checkpoint Inhibitor<br>Targeted Therapy Agent | Select |
| PATA2 wt Allele | KIAA0757<br>PD1<br>PPPR1455<br>Protein Phosphatase 1, Regulatory Subunit 145<br>SPATA2 wt Allele<br>Spermatogenesis Associated 2 wt Allele<br>tarmo | 5 Gene            | C150064         | Gene or Genome                  | SPATA2 Gene                                           | Select |
| INCA wt Allele  | Alpha-Symuclein Gene<br>MGC110988<br>NACP<br>PARK1<br>PARK4<br>PD1<br>SNCA.wt Allele<br>Symuclein, Alpha (Non A4 Component of Amylo<br>Allele       | id Precursor) wt  | C90113          | Gene or Genome                  | SNCA Gene                                             | Select |
| DCD1 wt Allele  | PDCD1 wt Allele<br>CD279<br>hPD-1<br>hPD-4<br>hSLE1                                                                                                 |                   | C94696          | Gene or Genome                  | PDCD1 Gene                                            | Select |

10. Scroll through the list to locate the SEC, and click **Select**. The selected SEC is displayed on the Add SEC page.

| Add/Edit Structured Eligibility Criteria |                 |             |  |  |
|------------------------------------------|-----------------|-------------|--|--|
| Criteria Type*                           | Prior Therapy   | V           |  |  |
| Name: PD1 Inhibitor                      | C-Code: C124946 | 🔍 Look Up   |  |  |
| Inclusion Indicator*                     | Exclusion ~     |             |  |  |
|                                          |                 | Save Cancel |  |  |

- 11. Verify the Inclusion Indicator value has been selected.
- 12. Click Save.

The new criterion record is displayed on the Eligibility Criteria page. Structured Eligibility Criteria

## 1 item found

| Criteria                                                         | Value         | Name                    | Туре        | Edit | Delete |  |
|------------------------------------------------------------------|---------------|-------------------------|-------------|------|--------|--|
| Prior Therapy                                                    | <u>C95713</u> | Endoxifen Hydrochloride | Exclusion 🧳 |      |        |  |
| You can re-order by dragging and dropping individual table rows. |               |                         |             |      |        |  |

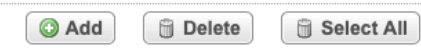